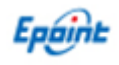

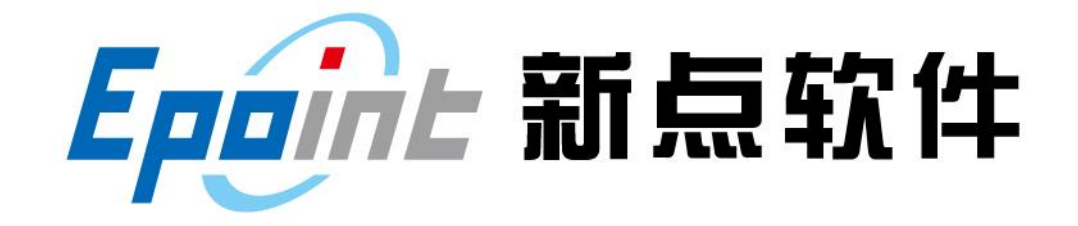

#### 国泰新点软件股份有限公司

地址: 江苏张家港市经济开发区 (http://www.epoint.com.cn) 客服电话: 400-998-0000

# 登封市公共资源电子交易平台 金融服务支撑平台操作手册

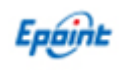

# 目录

| -, | 系约   | 前期准备               | 3 |
|----|------|--------------------|---|
|    | 1.1、 | 务必使用 32 位 IE11 浏览器 | 3 |
|    | 1.2、 | 平台驱动环境检测           | 3 |
| 二, | 电子   | ·<br>保函业务办理        | 4 |
|    | 2.1、 | 保函平台登录             | 4 |
|    | 2.2、 | 完善企业信息(首次登录时完善)    | 4 |
|    | 2.3、 | 申请电子保函             | 5 |
|    | 2.4、 | 应急措施               | 9 |

V2.0-20210805

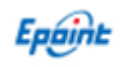

# 一、 系统前期准备

### 1.1、 务必使用 32 位 IE11 浏览器

若电脑为 64 位操作系统, IE 浏览器打开默认路径:

C:\Program Files (x86)\Internet Explorer\iexplore.exe

若电脑为 32 位操作系统, IE 浏览器打开默认路径:

C:\Program Files\Internet Explorer\iexplore.exe

## 1.2、 平台驱动环境检测

在登封交易主体登录页面下载并安装平台驱动后,桌面后自动生成 新点检测工具(河南省互 认版)环境检测软件,一键检测通过即可。

| 可南互认新点证书助手           |                                                    |            |                  |   |
|----------------------|----------------------------------------------------|------------|------------------|---|
| <b>Eppint</b> 新点证书助手 | 一键检测 </th <th>20<br/>登章显示</th> <th></th> <th></th> | 20<br>登章显示 |                  |   |
| 检测通过                 |                                                    |            | 一健登录系统<br>返回重新检测 |   |
| 常规修复项                |                                                    |            |                  | - |
| 建议修复项                |                                                    |            | <br>             |   |
| 证书残留检测               |                                                    |            | <b>v</b>         |   |
| 证书检测                 |                                                    |            |                  |   |
| 根证书检测                |                                                    |            | <b>I</b>         |   |
| 证书控件初始化检测            |                                                    |            | <b>S</b>         |   |
| 本系统锁检测               |                                                    |            | <b>S</b>         |   |
| 证书初始化检测              |                                                    |            | <b>S</b>         |   |
| 签名验签检测               |                                                    |            | <b>I</b>         |   |
| 加密解密检测               |                                                    |            | <b>I</b>         |   |
| 证书有效期检测              |                                                    |            | <b>v</b>         |   |
| 硬件介质号检测              |                                                    |            | $\bigcirc$       |   |
| 控件检测                 |                                                    |            | <br>             |   |
| 签章控件检测               | 版本号: 8.2.100.1134                                  |            | <b>v</b>         |   |
|                      |                                                    |            | -                | • |

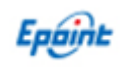

#### 二、 电子保函业务办理

#### 2.1、 保函平台登录

打开【金额服务支撑平台】:http://www.dfggzyjy.com/Financeplatform/ 点击右上角【登录】按钮,输入CA证书口令登录保函平台。

| 登封 <b>市公共资</b> 源交易金融服务支撑 <sup>。</sup><br><sup>翌</sup> | <b>푸숨</b> | 首页 产品<br>X | 服务信息动态 | 用户中心 登录 |
|-------------------------------------------------------|-----------|------------|--------|---------|
| 无需抵押<br>无需上门                                          | CA登录      |            | HENR   |         |

#### 2.2、完善企业信息(首次登录时完善)

投标人在登录电子保函平台后,保函平台会从交易平台获取企业的部分信息,投标人在 进行准入申请前,需首先要完善企业信息。包含统一社会信用代码、注册资本、注册地区、 详细地址、法人姓名、法人身份证号、法人联系电话、经办人信息等,同时上传法人身份证 复印件、企业营业执照等电子材料,如下页所示。

步骤如下:

- 1、点击右上角【用户中心】——【账户中心】页面
- 2、完善全部信息和上传所需证件
- 3、保存企业信息

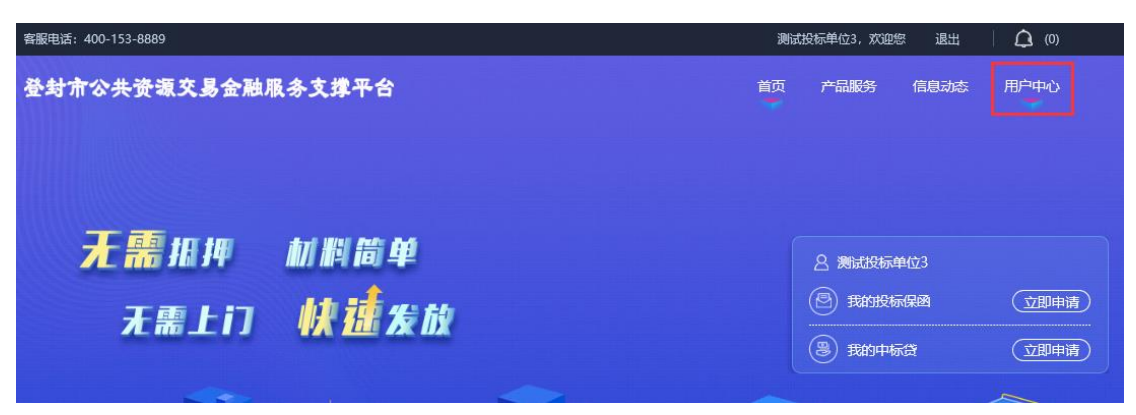

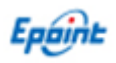

#### 金融服务平台操作手册

| 客服电话: 400-153-8889 |           |                     | 测词         | 战标单位3,欢迎您       | 退出 🛛 🗘 (0) |
|--------------------|-----------|---------------------|------------|-----------------|------------|
| 登封市公共资源交易金融        | 服务支撑平台    | 首页                  | 产品服务       | 信息动态 用户中心       |            |
| ◎ 账户中心             | ● 企业信息    |                     |            |                 | 保存企业信息     |
| 企业信息               | 单位名称 *    | 测试投标单位3             | 统一社会信用代码 * | 12331323-3      |            |
|                    | 基本户 *     | 6222620140010397659 | 开户行 ★      | 交通银行            |            |
| 口 我的消息             | 法人姓名 ★    | 赵投3                 | 法人身份证 ★    | 110101199003071 | 735        |
| <b>豊 我的订单</b>      | 联系人 *     | 赵投三                 | 联系人电话 *    | 1333333333      |            |
|                    | 法人手机号     | 1333333333          |            |                 |            |
|                    | 注册资本 (万元) | 20.0                | 注册地区       | 选择注册地区          | •••        |
|                    | 从业人数      | 這写从业人数              | 企业类别       | 内资国有全资          |            |

# 2.3、申请电子保函

在【保函平台】首页面,点击左侧【立即申请】选择自己要申请保函的项目

| 登封介公共资源交易金融服                                      | 条平合                                       |                                | 首页  | 产品服务                                                       | 信息动态                | 用户中心                                                                                                    |
|---------------------------------------------------|-------------------------------------------|--------------------------------|-----|------------------------------------------------------------|---------------------|----------------------------------------------------------------------------------------------------|
| 无需抵押<br>无需上门                                      | 材料简单<br>快速发放                              |                                |     | <ul> <li>2) 調試扱</li> <li>(2) 現的</li> <li>(3) 現的</li> </ul> | 标单位2<br>反标供函<br>中标贷 | (注日中)<br>(文日中)<br>(文日中)<br>(文日中)<br>(文日中)<br>(文日中)<br>(文日中)<br>(文日中)<br>(文日中)<br>(文日中)<br>(文日中)<br>(文日中)<br>(文日中)<br>(文日中)<br>(文日中)<br>(文日中)<br>(文日中)<br>(文日中)<br>(文日中)<br>(文日)<br>(文日)<br>(文日)<br>(文日)<br>(文日)<br>(文日)<br>(文日)<br>(文日 |
| 找到自己要申请保函                                         | 的项目,点击【1                                  | 立即申请】。                         |     |                                                            |                     |                                                                                                    |
| 客服电话: 400-153-8889                                |                                           |                                | 测   | 试投标单位2,                                                    | 欢迎您 汕               | 8出 🗌 🗘 (0)                                                                                                    |
| 受封市公共资源交易金融服                                      | 条平合                                       |                                | 首页  | 产品服                                                        | 务 信息                | 动态 用户中心                                                                                                    |
| 投标保函 🕟                                            | 「日本 1000000000000000000000000000000000000 | <b>选择金融产品</b> >>>>             | 提   | 正→ 是交申请意 交给金融机构的 后续流程                                      | <b>向</b><br>完成      |                                                                                                    |
|                                                   |                                           |                                |     | 输入标段名称                                                     | 3、标段编号进             | 行搜索                                                                                                    |
| 【 <b>系统测试】0805保函-2</b><br>标段编号:登工招201801001004002 | 🟮 保证金金额: 100                              | <b>④</b> 开标时间:2020-10-04 00:00 | :00 | ¥100<br><sub>担保</sub>                                      | 金额                  | 立即申请                                                                                                    |
| 进入选择金融产品页                                         | 面,在对应产品,                                  | 点击【选择】后,点                      | 击【] | 「一步】                                                       | 进入                  | 申请预审流                                                                                                    |

程。

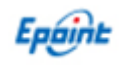

#### 金融服务平台操作手册

| 登封   介公共资源   交易                                    | 金融服务平合                 |                     |                            | 首〕                  | 页 产品服务                        | 信息动态 | 用户中心 |
|----------------------------------------------------|------------------------|---------------------|----------------------------|---------------------|-------------------------------|------|------|
| 投标保函 💿                                             | <b>选择标段</b><br>选择申请的标段 | <b>&gt;&gt;&gt;</b> | <b>选择金融产品</b><br>选择意向的金融产品 | <b>&gt;&gt;&gt;</b> | 提交申请意向     提交给金融机构完成     后核流程 |      |      |
| 标段名称:【系统测试】0805<br>标段编号:登工招201801001<br>保证金金额:¥100 | 保函-2<br>004002         |                     |                            |                     |                               |      |      |
|                                                    |                        | 合有亡亡。               | 节次也立大                      |                     |                               |      | -    |
| <b>提父</b> ] () 申,田银                                | 行审核企业                  | 信息后完成               | <b>以</b> )分格申              |                     |                               |      |      |
| 投标保函 💿 🚽                                           |                        | 协议签订                | >>>><br>材料签I               | <b>&gt;&gt;&gt;</b> | 保费支付                          | >>>  | 保函发放 |
|                                                    | 预申请记                   | 己提交,当天              | (中请,当天出函,                  | , 无需开户。             |                               |      |      |
|                                                    |                        |                     | 申请详情                       |                     |                               |      |      |
| 申请编号: TBaoHanCjZyBank2020081803350745229           |                        |                     |                            |                     |                               |      |      |
| 保函编号:<br>保函产品:                                     | 中原银行分离式保函              | 53515               |                            |                     |                               |      |      |
| 保证金额:                                              | 100元                   |                     |                            | 申请时间: 2020-0        | 8-18                          |      |      |
|                                                    |                        | C                   | 本沟归函定批注用                   |                     |                               |      |      |

【查询保函审批结果】,由银行完成资格预审后,点击【下一步】进入协议签订流程。

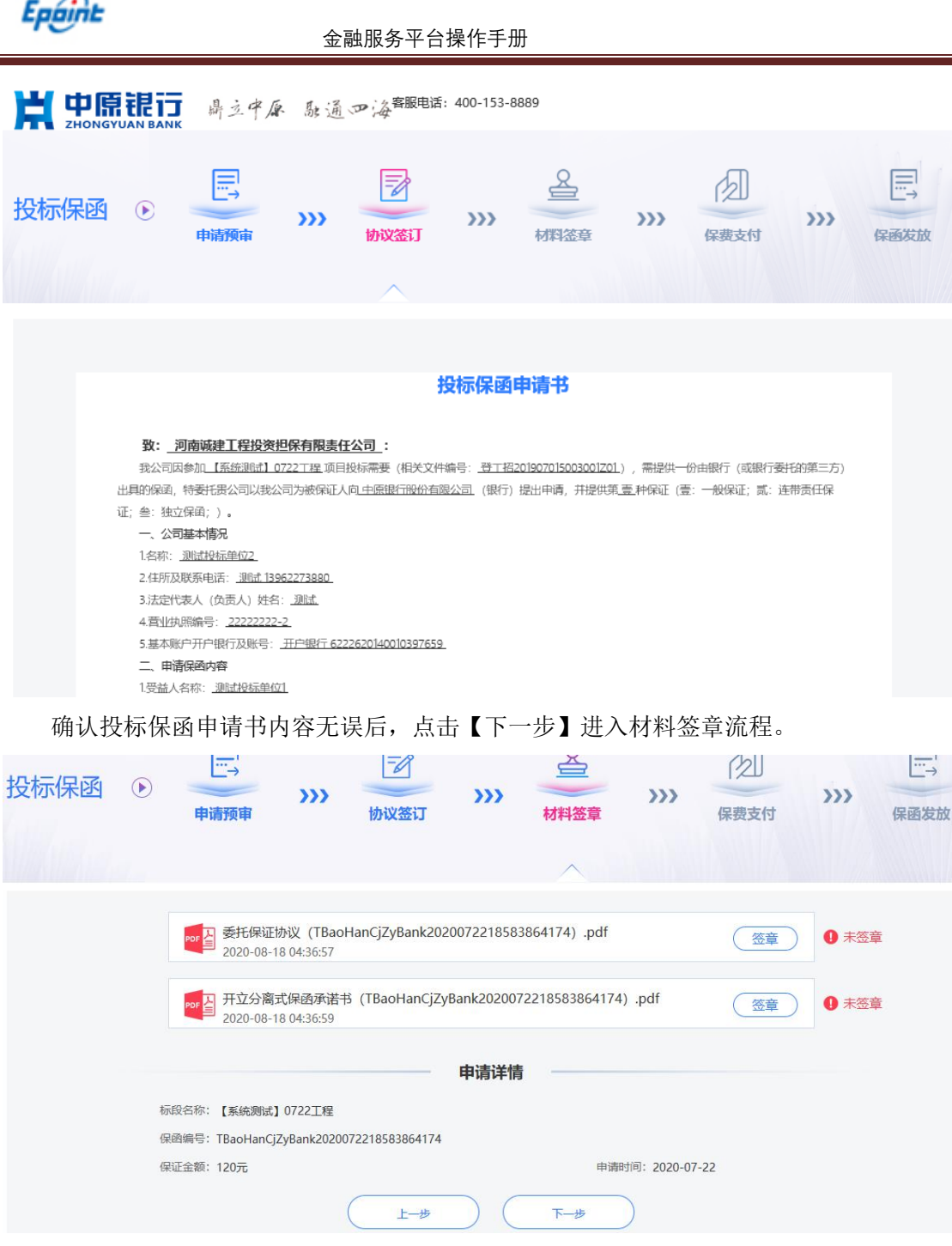

点击【签章】按钮查看委托保证协议,在后续跳出来的页面上使用交易平台 CA 锁签下 公章即可,完成电子签章后点击【下一步】进入保费支付流程。

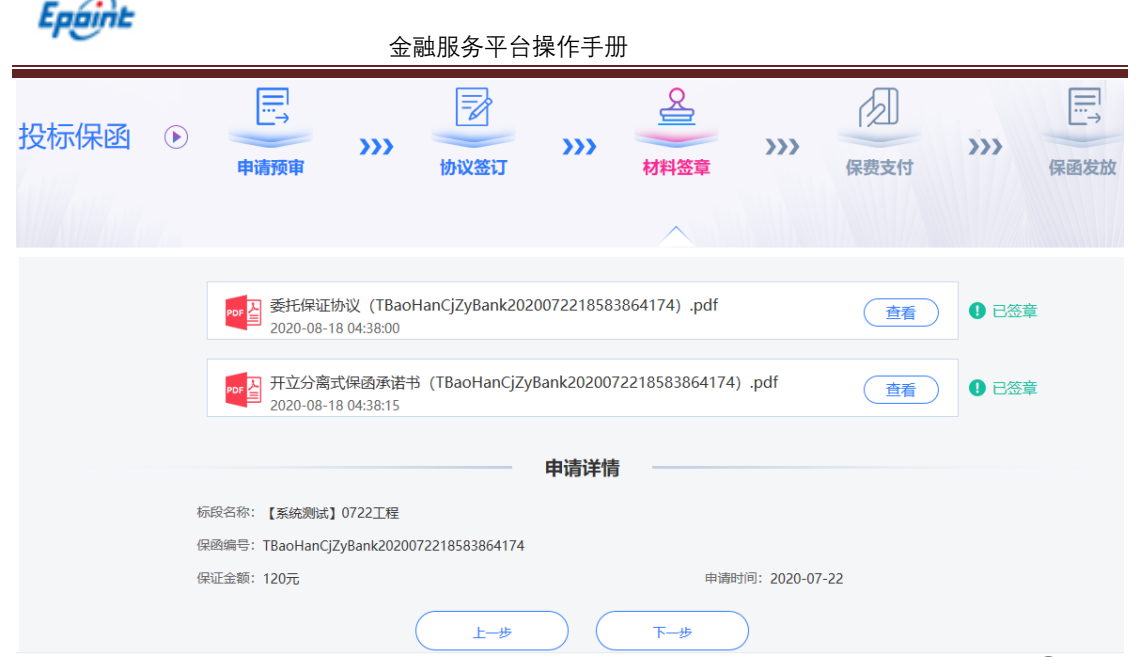

在选择支付方式页面,可以通过支付宝或微信扫码支付,也可以使用网银在线支付,支 付完成后,待银行或者保险机构出函完成,开标前可在线预览密文保函内容,投标人也可以 下载保函文件(开标时间过后银行或者保险机构会重新发布正式保函文件)。

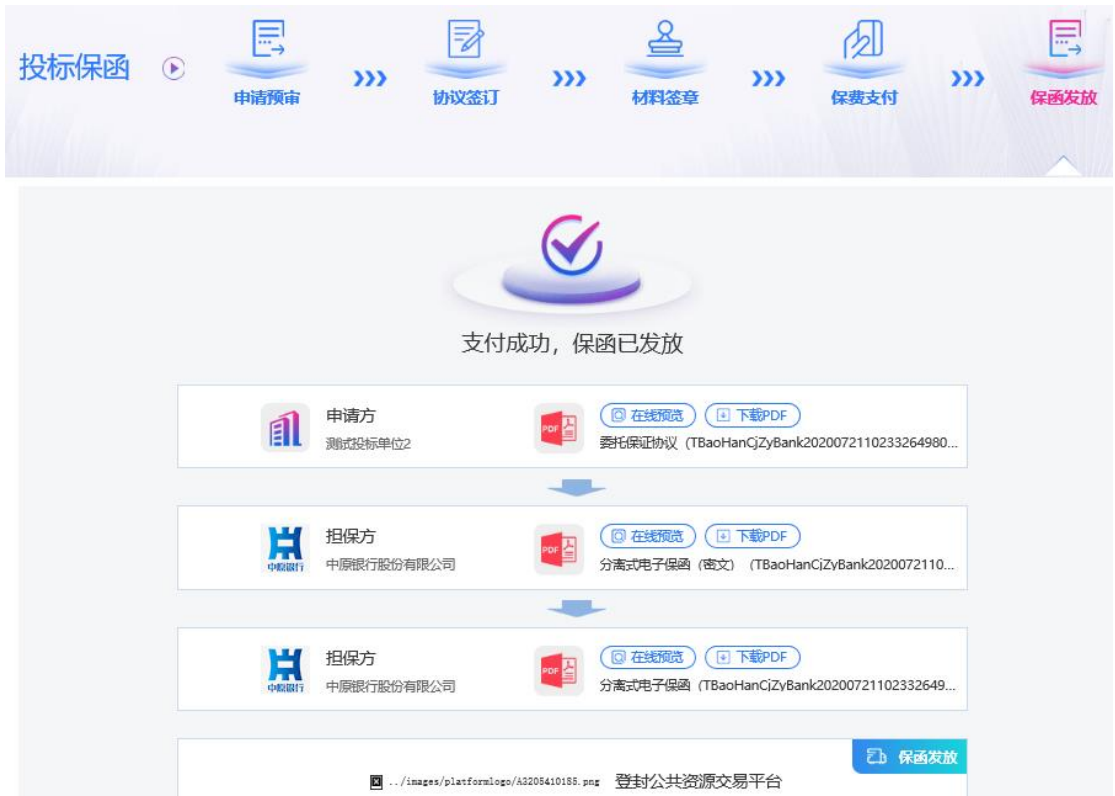

其中:分离式电子保函(密文)可直接下载并附入投标文件中,明文保函需要到开标时 间后自动发放,招标代理也会在开标时通过保证金查询页面可同步查看到。

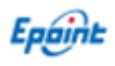

| 01 标段 (包) 信息        |                       |                    |         |            |                     | $\odot$              |  |  |  |  |
|---------------------|-----------------------|--------------------|---------|------------|---------------------|----------------------|--|--|--|--|
| 标段 (包) 编号:          | 登工招201801001          | 004001             |         |            |                     |                      |  |  |  |  |
| 标段 (包) 名称:          | 【系统测试】080             | 【系统测试】0805保函-1     |         |            |                     |                      |  |  |  |  |
| 开标时间:               | 2020-08-05 19:4       | 0:00               |         |            |                     |                      |  |  |  |  |
| 保证金截止时间:            | 2020-08-05 19:4       | 0:00               |         |            |                     |                      |  |  |  |  |
| 保证金子账号:             | [登封农商银行(00            | 401011600000376022 | 1)]     |            |                     |                      |  |  |  |  |
| 02 保证金支付信息          |                       |                    |         |            |                     | $\odot$              |  |  |  |  |
| 序    到账时间           | 到账金额(元)               | 付款人户名              | 付款人账号   | · 保证金子账号   | 诚信库基本户              |                      |  |  |  |  |
| <<br>10 •   M 4 0 / | '0 <b>&gt; &gt;</b> I |                    |         |            | 每页 10 条             | <b>&gt;</b><br>₹,共0条 |  |  |  |  |
| 03 保函申请信息           |                       |                    |         |            |                     | $\odot$              |  |  |  |  |
| 序                   | 单位名称                  |                    | 担保/保险金额 | 出函企业       | 出函时间                | 下载                   |  |  |  |  |
| 1                   | 测试投标单位3               |                    | 100.00  | 中原银行股份有限公司 | 2020-08-05 19:13:06 | ٤                    |  |  |  |  |

#### 2.4、 应急措施

电子保函系统使用过程中,可能出现下列情况:

- (1) 开标时,系统获取明文保函文件异常,无法正常获取保函文件;
- (2) 金融机构/电子保函系统的软件或数据库出现错误,不能进行正常操作;
- (3) 金融机构/电子保函服务器发生故障或停电等情况,无法访问或无法使用电子保函;
- (4) 金融机构/电子保函服务器受到病毒或其他外来的攻击;
- (5) 其他影响电子保函出具的异常情形。

若开标时出现上述情况,应通过交易中心、系统维护方以及金融保函机构核实原因。若 投标人提交有效电子保函购买相关凭证或证明材料,且经招标监督部门确认同意后,可以继 续进行开标。